# NOVATREND

# Outlook 365 Email Einstellungen für peter.muster@ihredomain.ch

Getestetes Betriebssystem: Windows 10

## Schritt 1 von 6 (Bei Erstkonfiguration --> Schritt 2)

Öffnen Sie Outlook und klicken Sie dann in der Menüleiste auf Datei --> Konto hinzufügen

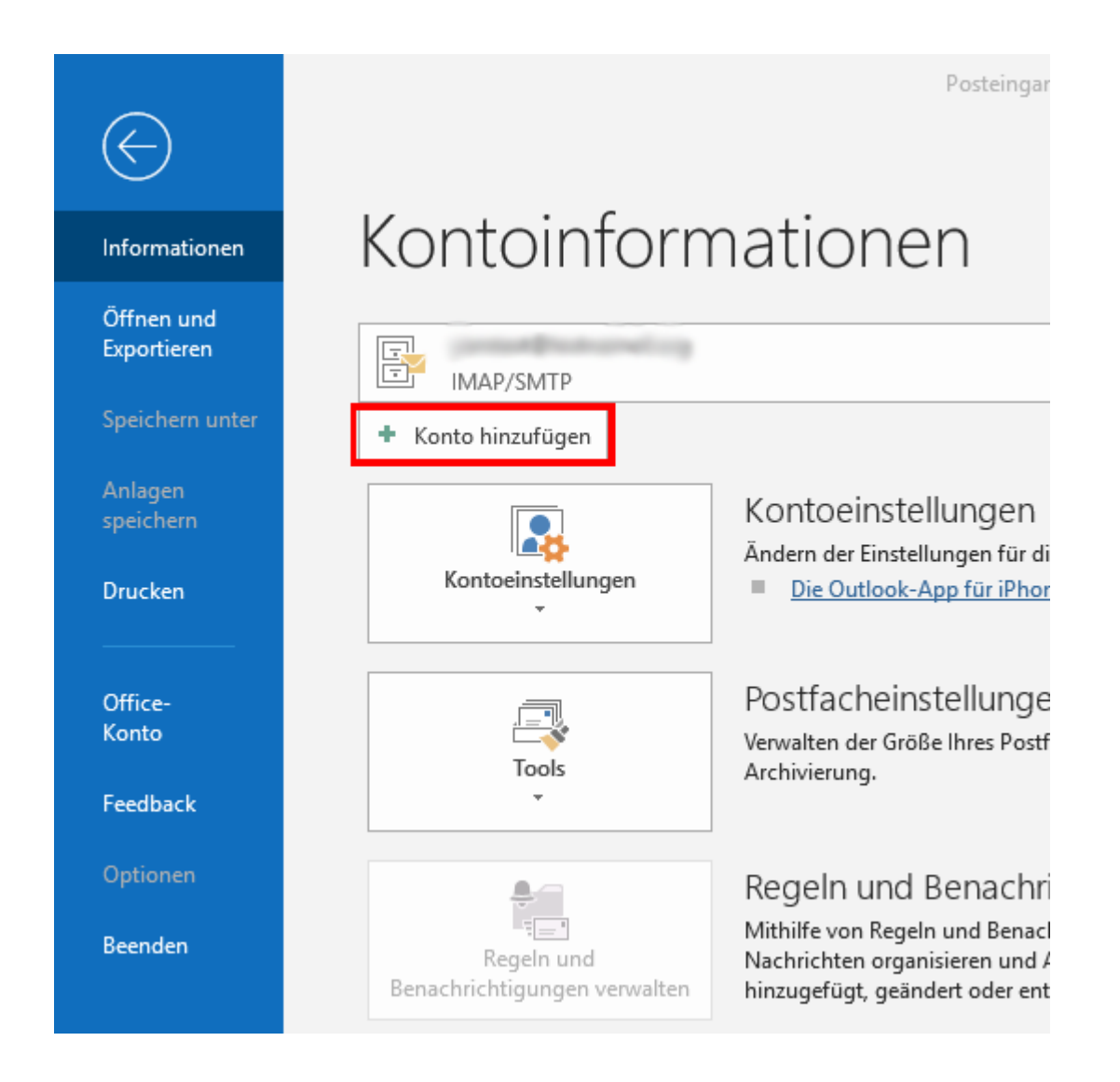

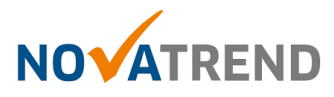

#### Schritt 2 von 6

Geben Sie Ihre E-mail-Adresse im Feld wie unten angezeigt ein und setzen ein Häckchen bei **"Ich möchte mein Konto manuell einrichten".** 

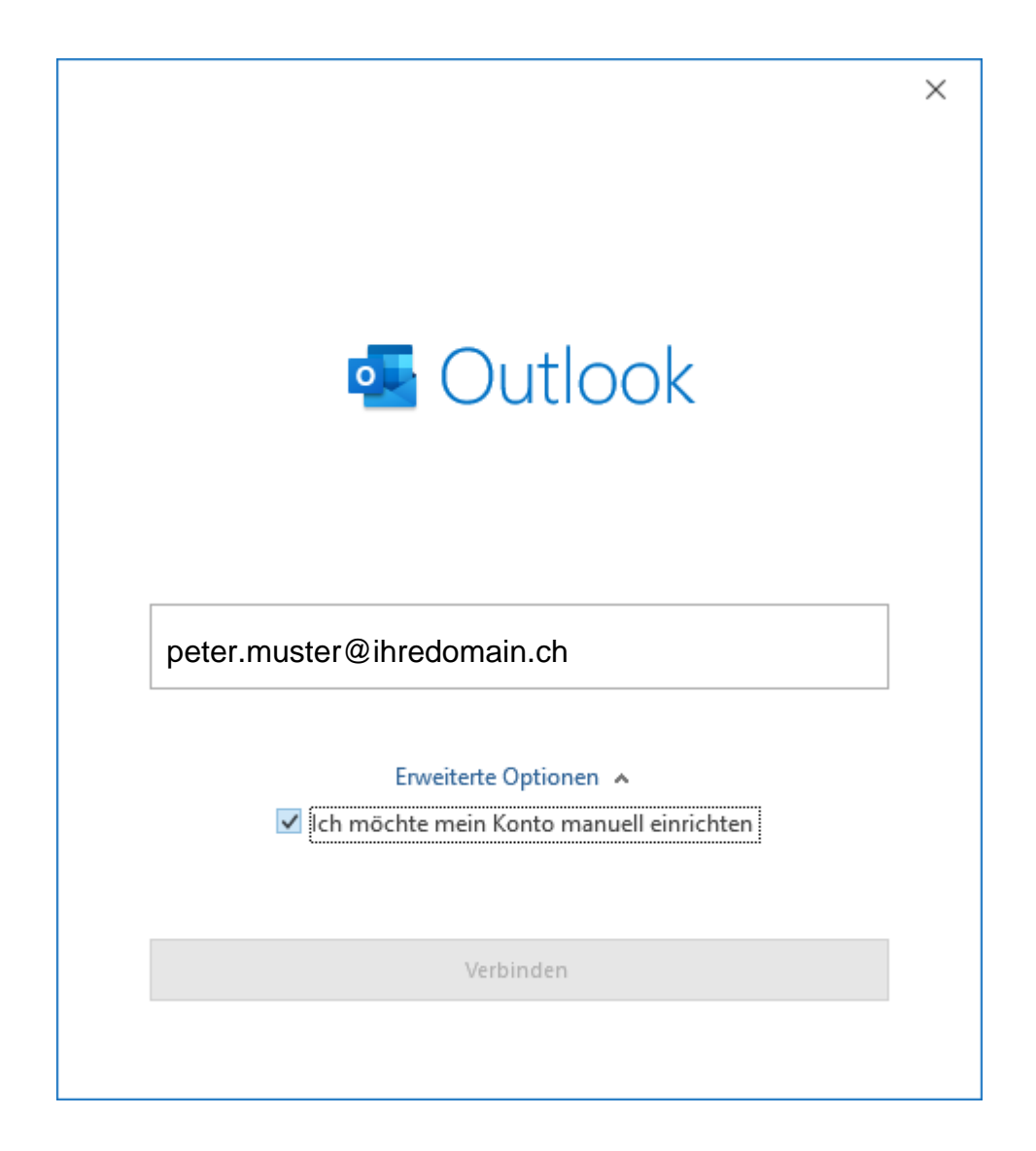

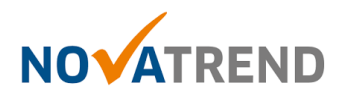

### Schritt 3 von 6

Wählen Sie hier "IMAP".

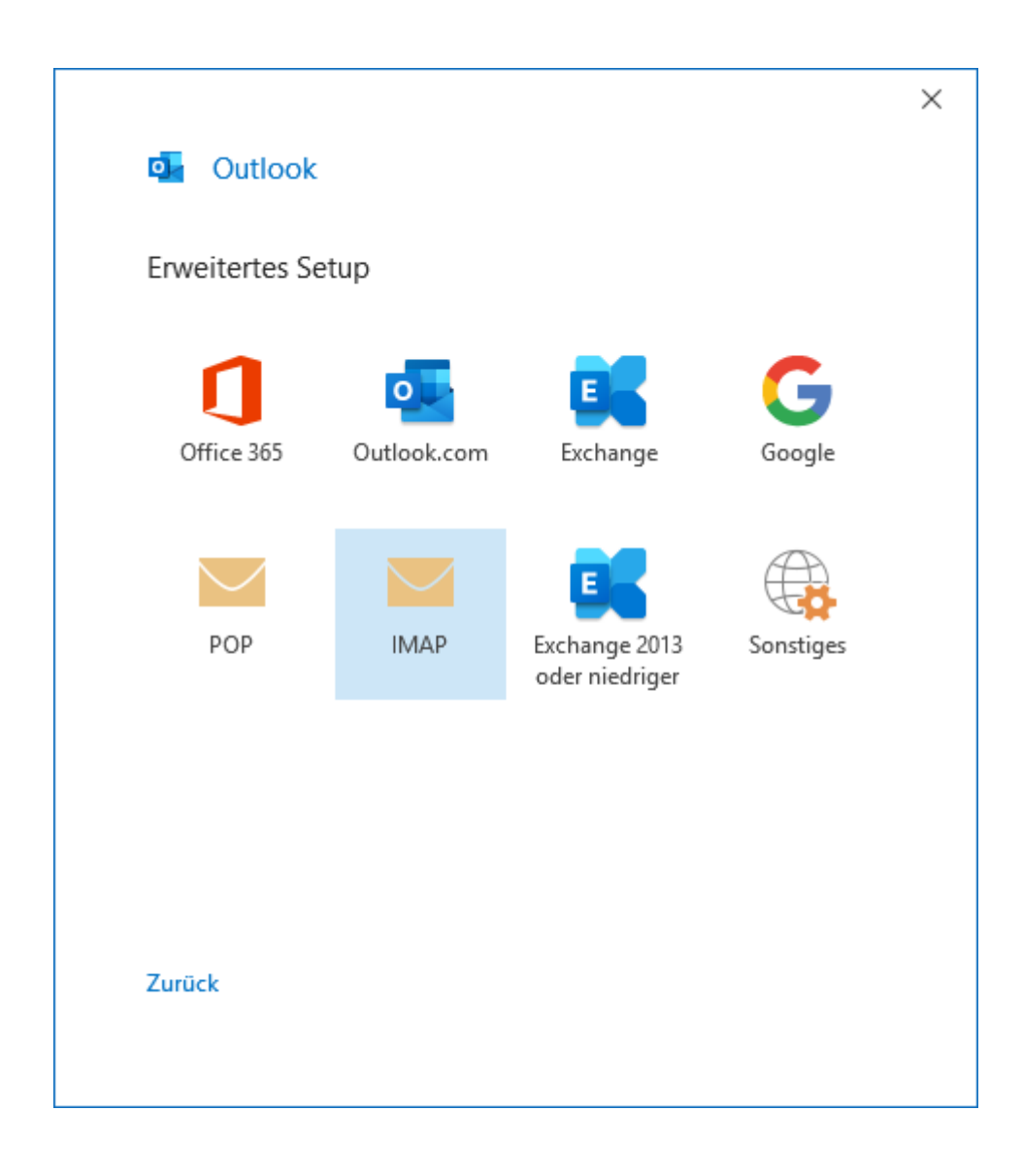

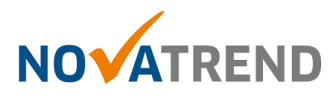

### Schritt 4 von 6

Füllen Sie die Felder gemäss Abbildung aus, und klicken dann auf "Weiter".

|             |                                         |                | (inche                  |   |
|-------------|-----------------------------------------|----------------|-------------------------|---|
| Eingehe     | ende E-Mail                             |                |                         |   |
| Server      | verdi.sui-inter                         | .net           | Port 993                | - |
| Verschl     | üsselungsmethode                        | SSL/TLS        |                         |   |
| (SPA        | erforderlich                            | generalities   |                         |   |
| Server      | verdi.sui-inter                         | .net           | Port 465                | € |
| Verschl     | üsselungsmethode                        | SSL/TLS        | - 🗲 📃                   | Ť |
| Ann<br>(SPA | neldung mithilfe der<br>\) erforderlich | gesicherten Ke | nnwortauthentifizierung | ļ |
|             |                                         |                |                         |   |
|             |                                         |                |                         |   |
|             |                                         |                |                         |   |

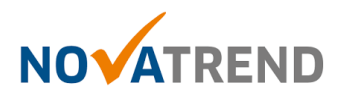

### Schritt 5 von 6

Geben Sie hier Ihr E-Mail-Passwort ein.

| IMAP-Kontoeinstellungen | (Nicht Sie?) |
|-------------------------|--------------|
| Kennwort                |              |
| ******                  | •            |
|                         |              |
|                         |              |
|                         |              |
|                         |              |
|                         |              |
|                         |              |
| Zurück                  | Verbinden    |

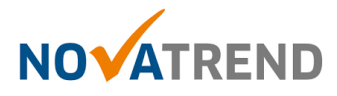

#### Schritt 6 von 6

Sie können die Angaben wie in der Abbildung belassen und klicken Sie anschliessend auf **"Vorgang abgeschlossen"** Die E-Mailkonfiguration ist nun fertig.

| Outlook                                                                                                    |        |
|----------------------------------------------------------------------------------------------------|--------|
| Konto erfolgreich hinzugefügt.                                                                                                    |        |
| peter.muster@ihredomain.ch                                                                                                    |        |
|                                                                                                    |        |
|                                                                                                    |        |
|                                                                                                    |        |
|                                                                                                    |        |
| Weitere E-Mail-Adresse hinzufügen                                                                                                    |        |
| Weitere E-Mail-Adresse hinzufügen<br>E-Mail-Adresse                                                                                          | Weiter |
| Veitere E-Mail-Adresse hinzufügen<br>E-Mail-Adresse<br>Erweiterte Optionen 🔺                                                                 | Weiter |
| Neitere E-Mail-Adresse hinzufügen<br>E-Mail-Adresse<br>Erweiterte Optionen A<br>Ich möchte mein Konto manuell ein                            | Weiter |
| Weitere E-Mail-Adresse hinzufügen<br>E-Mail-Adresse<br>Erweiterte Optionen A<br>Ich möchte mein Konto manuell ein                            | Weiter |
| Weitere E-Mail-Adresse hinzufügen<br>E-Mail-Adresse<br>Erweiterte Optionen A<br>Ich möchte mein Konto manuell ein                            | Weiter |
| Veitere E-Mail-Adresse hinzufügen<br>E-Mail-Adresse<br>Erweiterte Optionen ▲<br>☑ Ich möchte mein Konto manuell ein<br>Vorgang abgeschlossen | Weiter |